ソフトウェアライセンス利用に関する誓約書の提出について / Submit Software License Agreement

- 大学所有 PC に本サービスを利用してソフトウェアをインストールするには、PC 管理責任者の方が ソフトウェアライセンス利用に関する誓約書の提出を行う必要があります。 / PC Administrator must submit the Software License Agreement to install software by using our service on university-owned PC.
- ソフトウェアライセンス利用に関する誓約書を提出した PC 管理責任者の方のみ、大学所有 PC に本 サービスを利用してソフトウェアをインストールするために必要なパスコードの取得を行うことが できます。 / Only PC Administrator who has submitted Software License Agreement can obtain Passcode that you need to install software by using our service on university-owned PC.
- ソフトウェアライセンス利用に関する誓約書の提出は契約期間(毎年度更新)ごとに行う必要があり ます。 / PC Administrator must submit Software License Agreement each time contracts are renewed (every year).
- メールでソフトウェアライセンス利用に関する誓約書のコピーが送られてきますので保管しておいてください。 / A copy of Software License Agreement will be sent by email. Please keep it.

ソフトウェアライセンス利用に関する誓約書の提出方法 / How to submit Software License Agreement

- <u>東工大ポータル</u>に IC カード認証でログインしていない場合は IC カード認証でログイン<sup>1</sup>する。 / Log in to the <u>Tokyo Tech Portal</u> using an IC card and a PIN code<sup>1</sup>.
- ii. [ソフトウェア(1:誓約書:大学 PC 用:カードリーダ認証のみ)]をクリックする。 / Click [Software(1:License Agreement)].

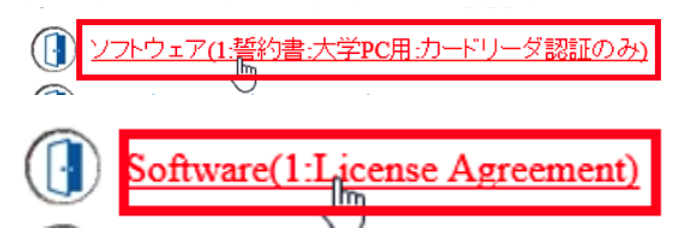

- iii. 「リソースメニューに戻り、先に「姓名読み登録」を行ってください。」と表示された場合は、姓名 読み登録<sup>2</sup>を行った後、再度 i と ii を行う。 / If you receive the message: *リソースメニューに戻り、 先に「姓名読み登録」を行ってください。*, do Registering your name reading. Then do i and ii again.
- iv. 英語で表示させたい場合は、[English]をクリックする。 / If you want the display language to be changed to English click [English].

 $<sup>^{1}</sup>$  IC カードリーダによるログイン <br/><u>https://portal.titech.ac.jp/ezguide/iccard-login.html</u> / Logging in with an IC card reader <br/> <u>https://portal.titech.ac.jp/new-en/ezguide/iccard-login.html</u>

<sup>&</sup>lt;sup>2</sup> 姓名読み登録 <u>https://portal.titech.ac.jp/ezguide/namereg.html</u> / Registering your name reading <u>https://portal.titech.ac.jp/new-en/ezguide/namereg.html</u>

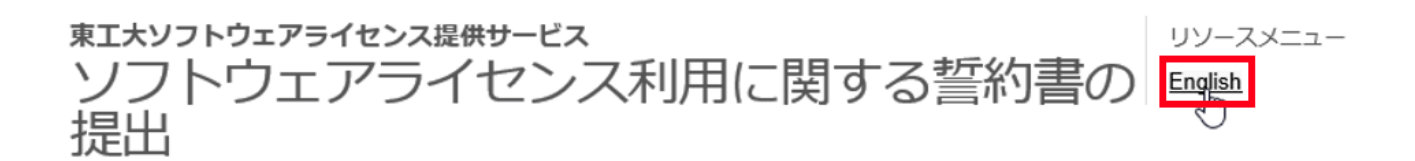

このサービスについては、東エ大ソフトウェア提供のホームページを参照して下さい。

PC管理責任者として誓約書を提出する方は、「次へ」ボタンをクリックして下さい。

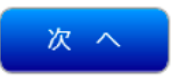

v. [次へ]または[Next]をクリックする。 / Click [次へ] or [Next].

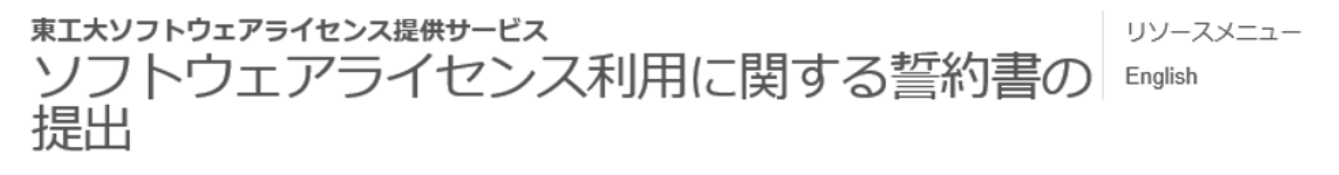

このサービスについては、東エ大ソフトウェア提供のホームページを参照して下さい。

PC管理責任者として誓約書を提出する方は、「次へ」ボタンをクリックして下さい。

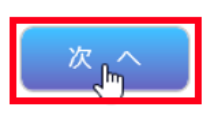

TOKYO TECH SOFTWARE SERVICE Software License Agreement Menu Japanese

Click the "Next" button to submit the software license agreement as PC Administrator. For more information, visit Tokyo Tech Software License Service.

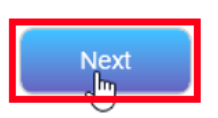

vi. [PC 管理責任者として上記の内容で承諾する]または[I agree]をチェックして、[送信]または[Submit]
をクリックする。 / Check [PC 管理責任者として上記の内容で承諾する] or [I agree] and click [送
信] or [Submit].

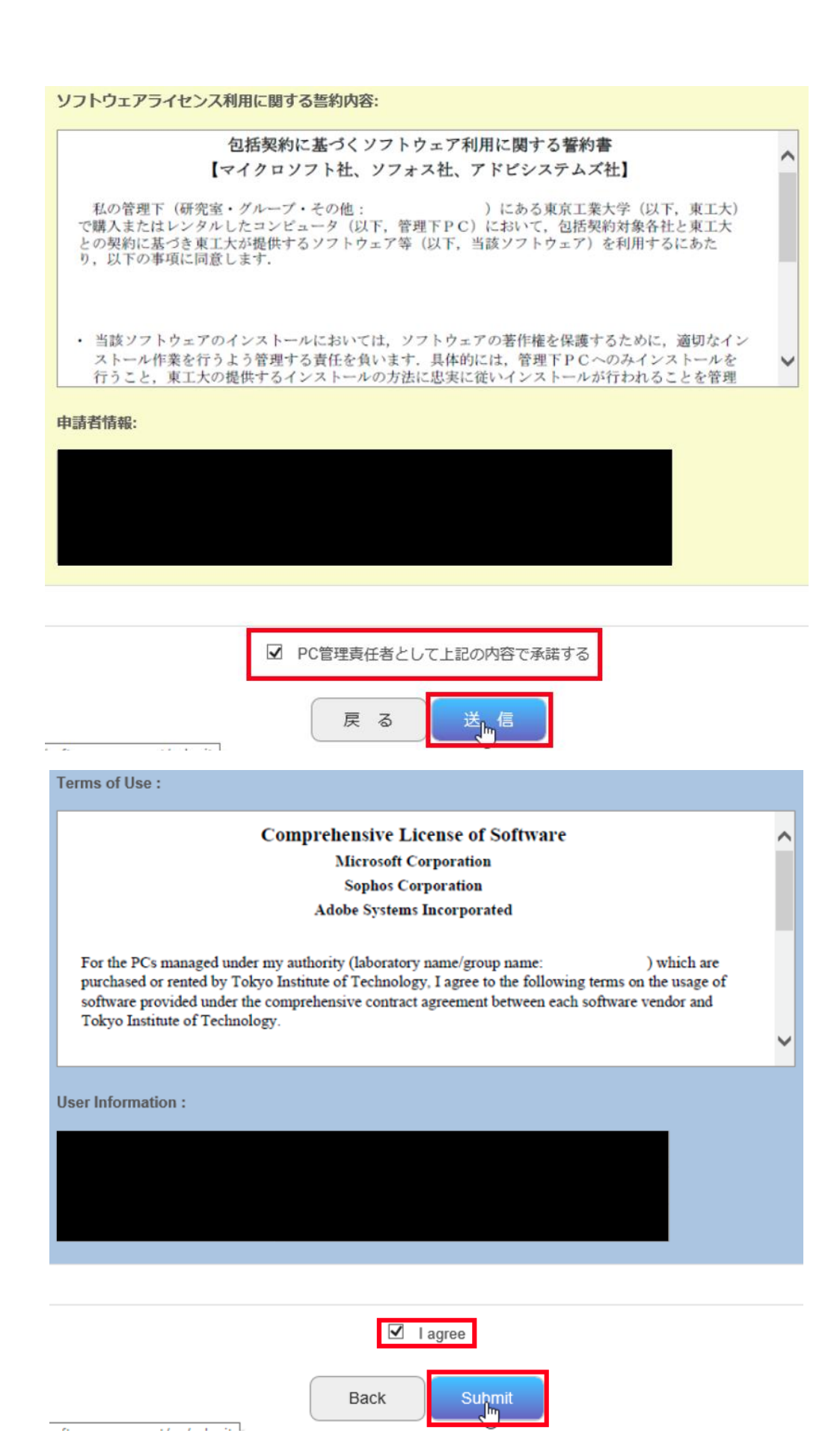

vii. [終了]または[Finish]をクリックする。 / Click [終了] or [Finish].

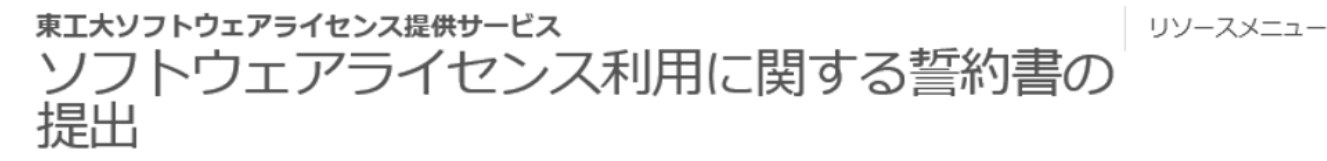

ソフトウェアライセンス利用に関する誓約書を添付したメールを送信しました。 ご確認下さい。

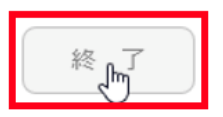

## TOKYO TECH SOFTWARE SERVICE Software License Agreement

Menu

The software license agreement has been sent to your mail address. Please confirm it.

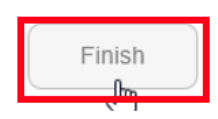